## Installation de Wazo sur Debian 9

## I) Installation de Debian 9

Télécharger la dernière iso de debian sur le site <u>https://cdimage.debian.org/debian-cd/current/amd64/iso-cd/</u> Effectuer une installation minimale, en sélectionnant comme format de langue en\_US.UTF-8 (sans interface graphique)

Lorsque l'installation a été effectué il faut renommer les interfaces pour revenir à l'ancienne appellation (eth0). Pour ce faire il faut éditer le fichier /etc/default/grub, trouver la ligne GRUB\_CMDLINE\_LINUX et la modifier en GRUB\_CMDLINE\_LINUX="net.ifnames=0". Lancer update-grub.

Dans le fichier /etc/network/interfaces renommer l'interface en eth0 et configurer l'ip fixe du serveur.

II) Installation de Wazo

Récupérer le script de d'installation de Wazo, le rendre exécutable puis l'exécuter.

wget <u>http://mirror.wazo.community/fai/xivo/wazo\_install.sh</u>
chmod +x wazo\_install.sh
./wazo\_install.sh

Une fois l'installation terminée, on installe aptitude. apt install aptitude

On relance une installation de base de wazo pour être sur que tous les modules ont été installé correctement aptitude install xivo-base

## III) Configuration Interface Web

| Etapes       Présentation       Licence       Configuration       Entité et contextes       Validation                          | suvenue sur l'installateur de Wazo.<br>rci d'avoir choisi Wazo. l'installateur va vous aider à finir votre configuration de Wazo.                                     |
|----------------------------------------------------------------------------------------------------|----------------------------------------------------------------------------------------------------|
| Présentation           Licence         Bie           Configuration         Entité et contextes           Validation         Lai | envenue sur l'installateur de Wazo.<br>roi d'avoir choisi Wazo, l'installateur va vous aider à finir votre configuration de Wazo.                                     |
| Configuration Entité et contextes Me<br>Validation Lai                                                                          | nvenue sur i installateur de wazo.<br>rci d'avoir choisi Wazo. l'installateur va vous aider à finir votre configuration de Wazo.                                      |
| Entité et contextes Me<br>Validation Lai                                                                                        | rci d'avoir choisi Wazo, l'installateur va vous aider à finir votre configuration de Wazo.                                                                            |
| Validation Lai                                                                                                    |                                                                                                    |
| / Lai                                                                                                    |                                                                                                    |
| 300                                                                                                    | issez vous guider et n'oubliez pas de noter les informations que vous allez mettre comme par exemple le mot de passe pour<br>chêder à l'administration de voire Wazo. |
|                                                                                                    |                                                                                                    |
| Voi                                                                                                    | us pouvez aussi retrouver de l'aide en ligne à l'adresse http://documentation.wazo.community.                                                                         |
| Bo                                                                                                    | nne installation !                                                                                                    |
| Éta                                                                                                    | ane numéro 1 : Choix de la langue.                                                                                                    |
|                                                                                                    | Langue : Français 💌                                                                                                    |
| _                                                                                                    |                                                                                                    |
|                                                                                                    |                                                                                                    |
|                                                                                                    |                                                                                                    |
|                                                                                                    |                                                                                                    |
|                                                                                                    |                                                                                                    |

Choisir la langue puis Suivant

| Installation Wazo   | Licence                                                                                                    |           |
|---------------------|----------------------------------------------------------------------------------------------------|-----------|
| Etapes              | < Précédent                                                                                                    | Suivant > |
| Licence             | Licence :                                                                                                    |           |
| Configuration       |                                                                                                    |           |
| Entité et contextes | Version 3, 29 June 2007                                                                                                    |           |
| Validation          |                                                                                                    |           |
|                     | Copyright (C) 2007 Free Software Foundation, Inc. <htp: fsf.org=""></htp:><br>Everyone is permitted to copy and distribute verbatim copies<br>of this license document, but changing it is not allowed.                                                                                                    |           |
|                     | Preamble                                                                                                    |           |
|                     | The GNU General Public License is a free, copyleft license for<br>software and other kinds of works.                                                                                                    |           |
|                     | The licenses for most software and other practical works are designed<br>to take away your freedom to share and change the works. By contrast,<br>the GNU General Public License is instanded to guarantee your freedom to<br>share and change all versions of a programto make sure it remains free<br>software for all its users. We, the Free Software Foundation, use the<br>GNU General Public License for most of our software; it applies also to<br>any other work released this way by its authors. You can apply it to<br>your programs, too. |           |
|                     | When we speak of free software, we are referring to freedom, not<br>price. Our General Public Licenses are designed to make sure that you<br>have the freedom to distribute copies of free software (and charge for<br>them if you wish), that you receive source code or can get it if you<br>want it, that you can change the software or use pieces of it in new                                                                                                    |           |
|                     | J'accepte les termes de cette licence :                                                                                                    |           |

Accepter les termes de la licence en cochant la case puis Suivant

| Installation Wazo   | Configuration                                |
|---------------------|----------------------------------------------|
| Etapes              | < Précédent Suivant >                        |
| Présentation        |                                              |
| Licence             | , Configuration du nom du serveur            |
| Configuration       |                                              |
| Entité et contextes | Nom d'hôte : Wazo                            |
| Validation          |                                              |
|                     |                                              |
|                     | Configuration du domaine du serveur          |
|                     | Domaine : GSB local                          |
|                     | Soliter School                               |
|                     |                                              |
|                     | Configuration du mot de passe administrateur |
|                     |                                              |
|                     | Mot de passe :                               |
|                     | Confirmation du mot de passe : •••••         |
|                     |                                              |
|                     | Interface VoIP                               |
|                     |                                              |
|                     | Adresse : 192.168.21.245 (eth0)              |
|                     | Passerelle par défaut : 100 100 21 1 (alto)  |
|                     | 1 addet a 192.166.21.1 (etto)                |
|                     | L                                            |
|                     | Configuration day services DNS               |
|                     | - comgutation des serveurs ph3               |
|                     | Serveur primaire : 8,8,8,8                   |
|                     | San your secondaire -                        |
|                     |                                              |
|                     | L                                            |
|                     |                                              |

Configurer le nom du serveur (Wazo), le domaine du serveur (GSB.local), le mot de passe administrateur, l'adresse de VoIP (192.168.21.245) et la passerelle par défaut (192.168.21.1) et les DNS (8.8.8)

| Installation Wazo   | Entité et contextes                      |
|---------------------|------------------------------------------|
| Etapes              | < Précédent Suivant >                    |
| Présentation        |                                          |
| Licence             | Entité                                   |
| Configuration       | * Nom offiché + Deskards                 |
| Entite et contextes | Non anche : <u>Recherche</u>             |
| Validation          |                                          |
|                     | . Contexte des appels internes           |
|                     |                                          |
|                     | * Nom affiché : Appels internes          |
|                     | * Début de l'intervalle de numéros : 100 |
|                     | * Fin de l'intervalle de numéros : 150   |
|                     |                                          |
|                     |                                          |
|                     | - Contexte des appels entrants           |
|                     | * Nom affiché : Appale entrants          |
|                     |                                          |
|                     | Debut de l'intervalle de numeros :       |
|                     | Fin de l'intervalle de numéros :         |
|                     | Nombre de chiffres recus : 4             |
|                     |                                          |
|                     |                                          |
|                     | ,- Contexte des appels sortants          |
|                     |                                          |
|                     | * Nom affiche : Appels sortants          |
|                     | L                                        |
|                     |                                          |
|                     |                                          |

Configurer le nom de l'entité (Recherche) et choisir la plage de numéro pour les appels internes (100-150)

| Installation Wazo   | Validation                                        |
|---------------------|---------------------------------------------------|
| Etapes              | < Précédent                                       |
| Présentation        |                                                   |
| Licence             | Vérifiez les informations ci-dessous puis         |
| Configuration       | cliquez sur valider pour terminer l'installation. |
| Entité et contextes |                                                   |
| Validation          | - Informations generales                          |
|                     | Langue sélectionnée : Français                    |
|                     | r- Informations du serveur :                      |
|                     | Nom du serveur : Wazo                             |
|                     | Domaine du serveur : GSB.local                    |
|                     | Mot de passe de l'administrateur : btssio         |
|                     | Adresse IP : 192.168.21.245                       |
|                     | Masque de sous-réseau : 255.255.255.0             |
|                     | Passerelle par détaut : 192.168.21.1              |
|                     | Serveur DNS primaire : 8.8.8                      |
|                     | - Entité                                          |
|                     | Nom affiché : Recherche                           |
|                     | Contextes                                         |
|                     | Appels internes : Appels internes (default)       |
|                     | Appels entrants : Appels entrants (from extern)   |
|                     | Appels sortants : Appels sortants (to-extern)     |
|                     | Valider                                           |

Valider pour finaliser l'installation de Wazo